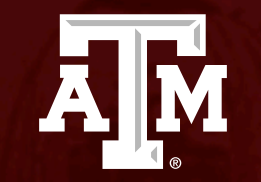

# Introduction to FEA using

Ansys-II

*Umair Bin Asim umair.asim@tamu.edu* 

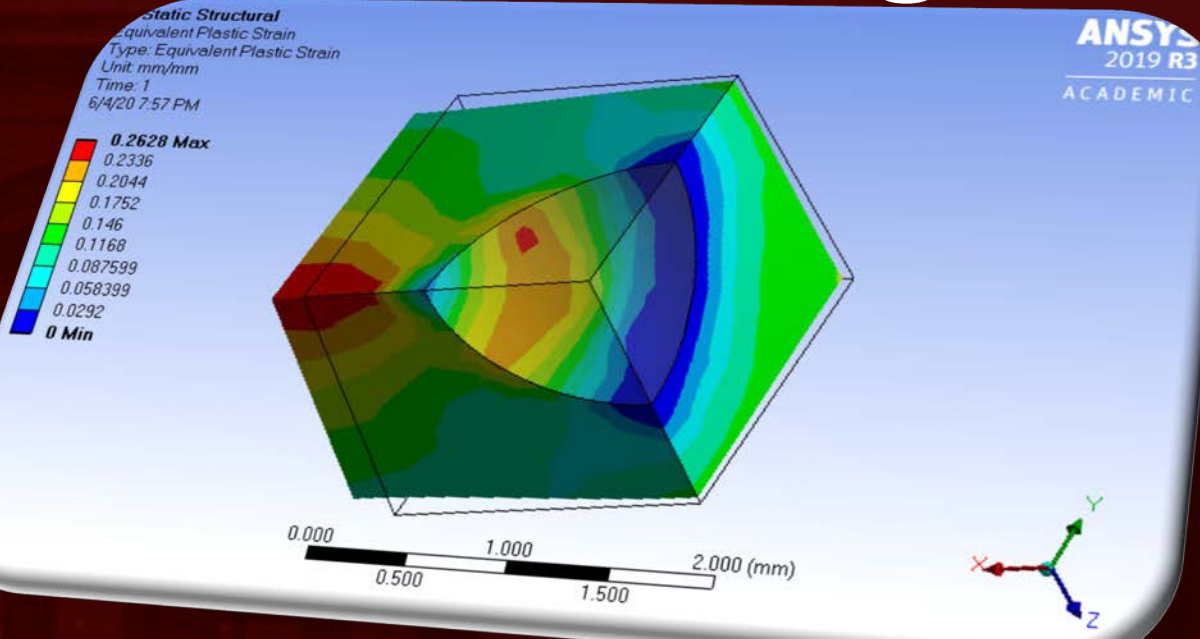

#### Agenda

Discussion about yesterday's session **Overview of FEA applications Problem specification** Pre-analysis and start-up Geometry Mesh Physics setup Numerical solution and results Verification and validation Exercises

TEXAS A&M

**A**M

## Yesterday's Exercises

1. Files of the Workbench project we worked on today's session are available as 'intro\_fea\_ansys\_day1.zip' at /scratch/training/intro\_ansys/ folder, you can unzip them in your scratch directory and use it for reference.

TEXAS A&M

Ā M

- 2. Try refining the mesh and comparing the results
- Model quarter of the model and apply 'Symmetry' on the new edges using the procedure given at <u>https://confluence.cornell.edu/display/SIMULATION/Plate+With+a+</u> <u>Hole+-+Physics+Setup</u> and compare the results
- 4. Attempt the exercises given at <u>https://confluence.cornell.edu/display/SIMULATION/Plate+With+a+</u><u>Hole+-+Exercises</u>

# **Problem** specification

A cube (RVE) of 'Titanium NL' with a spherical inclusion of 'Tungsten Carbide' to simulate the behavior of a fictitious metal matrix composite under uniaxial tension:

• 
$$r = 1 mm, d = 2mm$$

• 
$$f = 0.1 = \frac{\frac{4}{3}\pi r^3}{s^3}$$
  
•  $s = \sqrt[3]{\frac{\frac{4}{3}\pi r^3}{f}} \approx 3.5mm$ 

•  $u_x = 0.4mm$ 

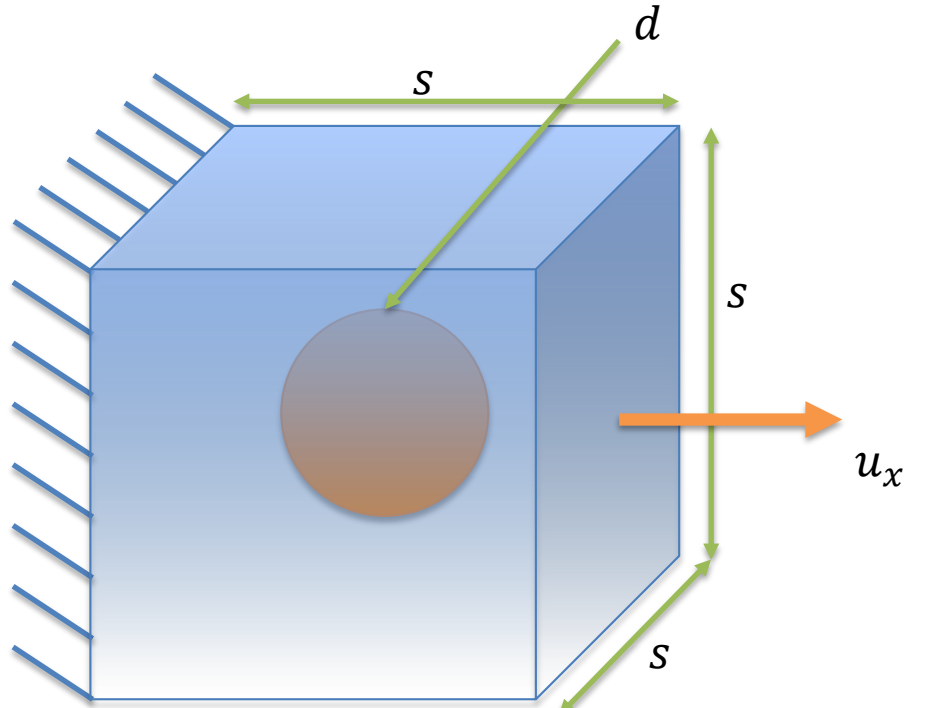

A M

# **Pre-Analysis**

This is a classical Eshelby's inclusion problem (sort of) and its analytical solution exists but...

http://micro.stanford.edu/~caiwei/ me340b/content/me340blecture02-v03.pdf

 Another way is to do simple homogenization using:

 $E_{hom} = E_1 v_1 + E_2 v_2$ 

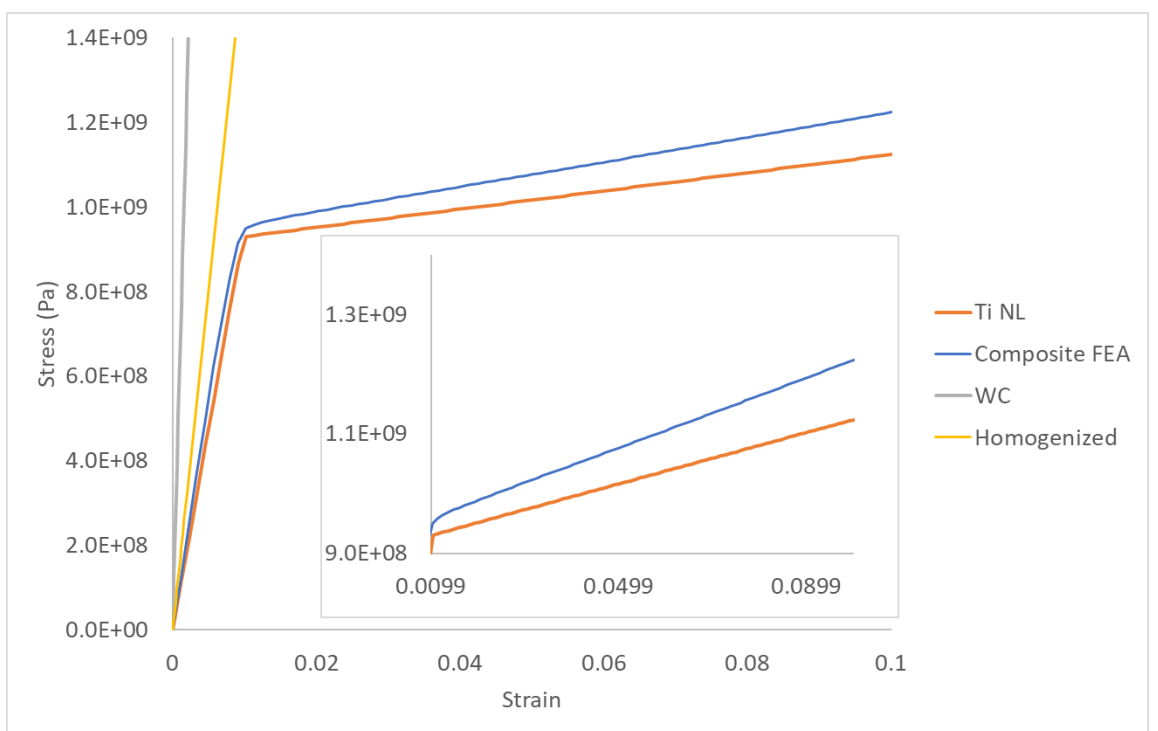

ĀΜ

TEXAS A&M

Fig: Stress-strain response of a titanium alloy, tungsten carbide and the FEA and homogenized results of the composite of Ti with 10% WC

### Start-Up

- Make sure you have an HPRC account and VPN service installed
- Go to https://portal.hprc.tamu.edu/
- Select 'Ada OnDemand Portal'
- Use your NetID and password to login
- In the toolbar at the top, select 'Interactive Apps' and select 'Ansys Workbench'
- Select/enter these values from/in drop-down/textbox
  - Ansys version: ANSYS/2019R3, Number of hours: 4, Number of cores: 1, Memory per core (GB): 2, Node type: GPU, Email (optional): (Enter your email address to get the status of your session).

LEXAS A&M

ĀM

- Click the 'Launch' button
- A new page opens, wait if it says so. Once a session has been setup click on 'Launch noVNC in New Tab' button
- Ansys Workbench will open in a new tab.
- Make sure not to close the tab and keep on saving the progress in '/scratch/user/netid/ansys\_second\_tutorial'.
- And if you have then do not panic, go to the previous tab and click 'Launch noVNC in New Tab' button again

### Start-Up

- Workbench will start in a new tab of your browser
  - make sure to click on 'maximize' button at the right top corner so that you see the complete window

- Select 'Static Structural' from the toolbox
- Select 'Metric(tonne, mm...' from toolbar>Units
- Import 'Tungsten Carbide' from 'Engineering Data Sources' tab and 'Granta Design Sample Materials' under 'Engineering Data Sources' field
- Import 'Titanium NL' from 'General Non-linear Materials'

#### Geometry

• Double click on 'Geometry' option under 'Static Structural' system in 'Project Schematic' (those who are using their own computers, rightclick on 'Geometry' and select 'New DesignModeler Geometry')

TEXAS A&M

**Å** M

- Again make sure to 'Maximize' it and acquaint yourself with the interface.
- Update the units once again
- Follow in class instructions to create 3D geometry of a 3.5mmx3.5x3.5mm cube with a sphere of 2mm diameter in the center
- Then apply the symmetry condition across XY,YZ and XZ planes to only solve quarter of the model

## Mesh

• Double click on 'Model' option under 'Static Structural'

- 'Maximize' the new window
- Make sure the units are set to 'Metric (mm, kg,...)' by clicking on 'Metric...' text on the lower right hand-side on the status bar.
- Follow in class instruction to discretize the geometry into with auto settings

## Physics Setup

- Continue in the 'Mechanical' interface
- Assign the material properties created during start-up to the meshed geometry

TEXAS A

- Apply 'Displacement' of 0.2 mm on the face perpendicular to x-axis and make sure the symmetries are applied right.
- Make sure that the 'Large Deflection' option is 'ON' in 'Analysis Settings' details

# Interaction/Contact

- Bonded
- No separation
- Frictionless
- Rough
- Frictional

Details of each of them can be found here (make sure you are connected through VPN) on page number 701 and 702:

https://hprc.tamu.edu/softwareDocs/ansys/v182/AN SYS%20Mechanical%20Users%20Guide.pdf

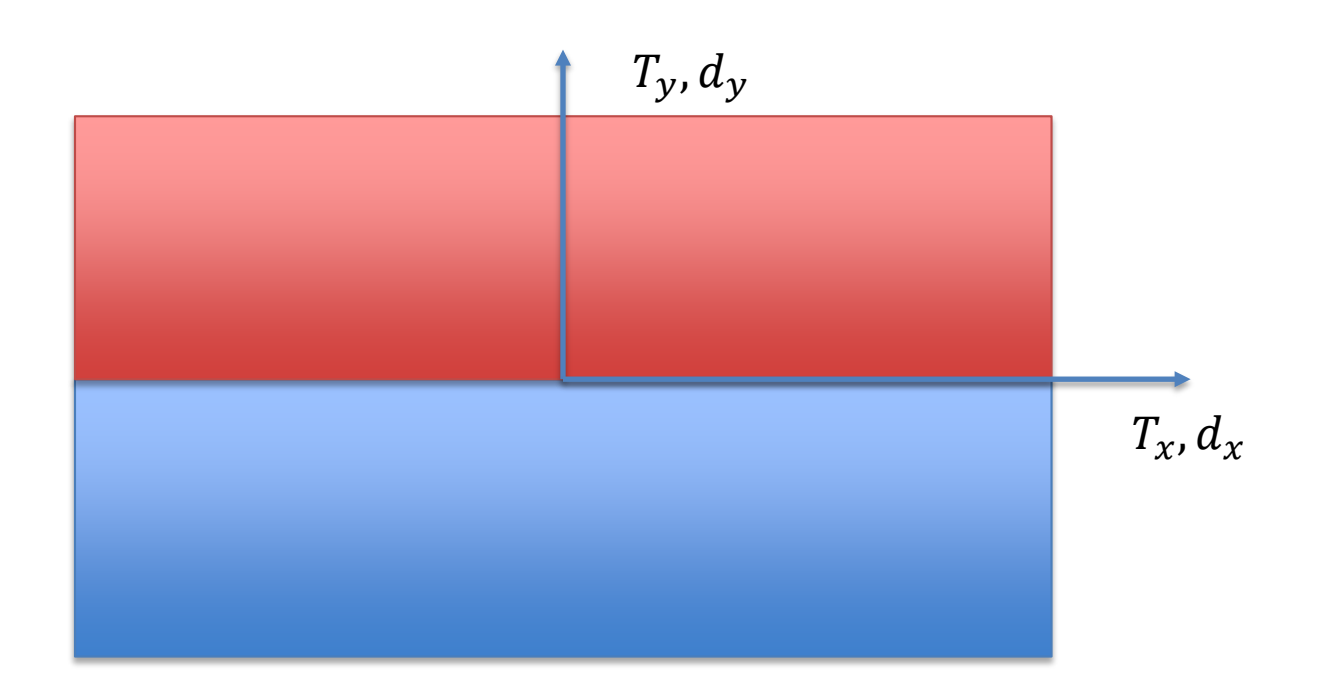

A M

## Numerical Solution and Results

- Continue in the 'Mechanical' interface
- Call for the results of deformation and equivalent stress and strain and equivalent plastic strain

TEXAS A

- Also create 'Probes' for values of reaction force on the face perpendicular to x-axis and deformations in x, y and z direction of corner vertex.
- Solve for these results
- Look at the solutions for deformation and stress distribution in the plate

#### Results

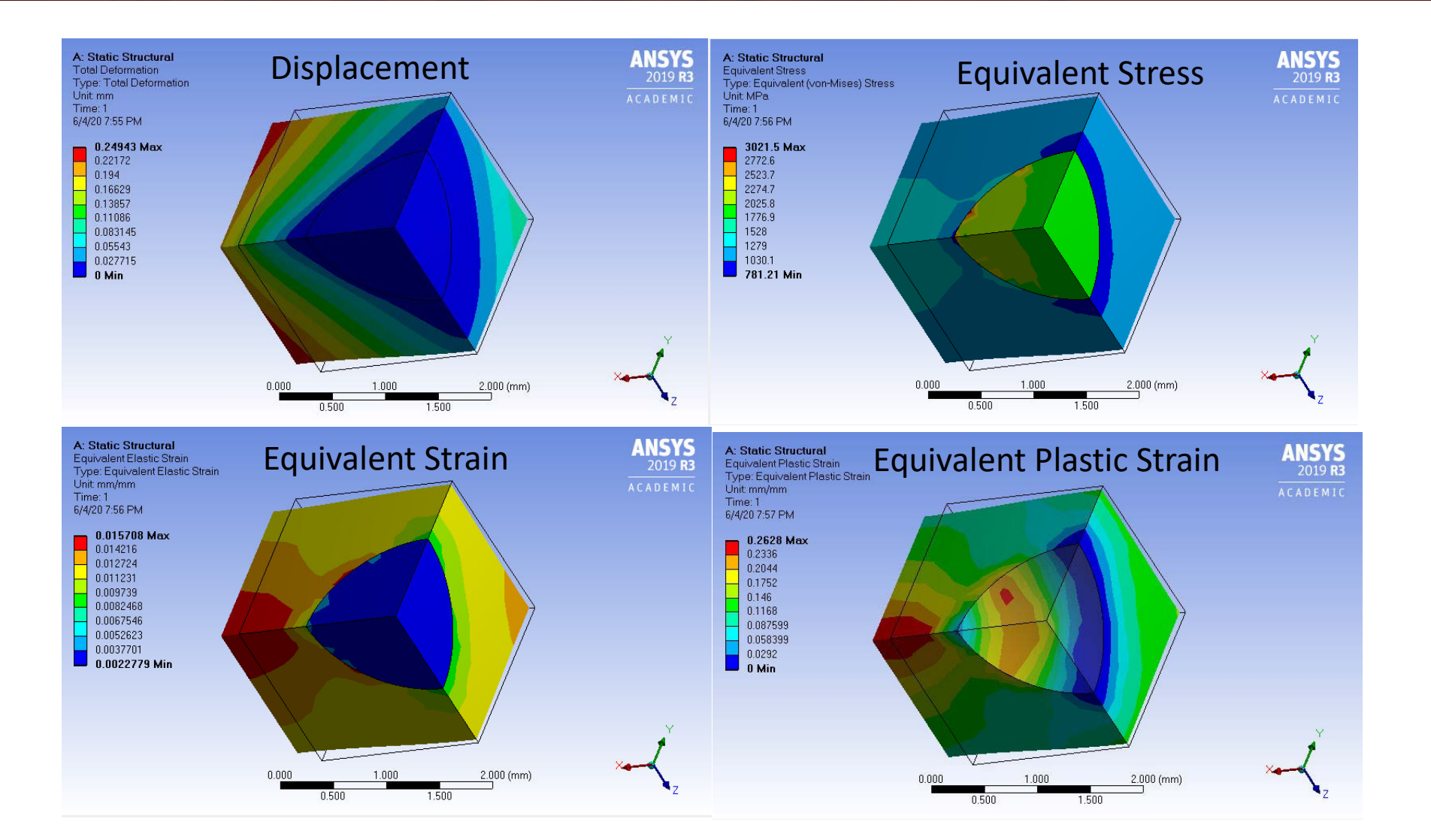

TEXAS A&M

A M

# Verification and validation

• Comparison of the numerical results with analytical approximate solutions:

LEX

Ā M

• Do not forget to save the project.

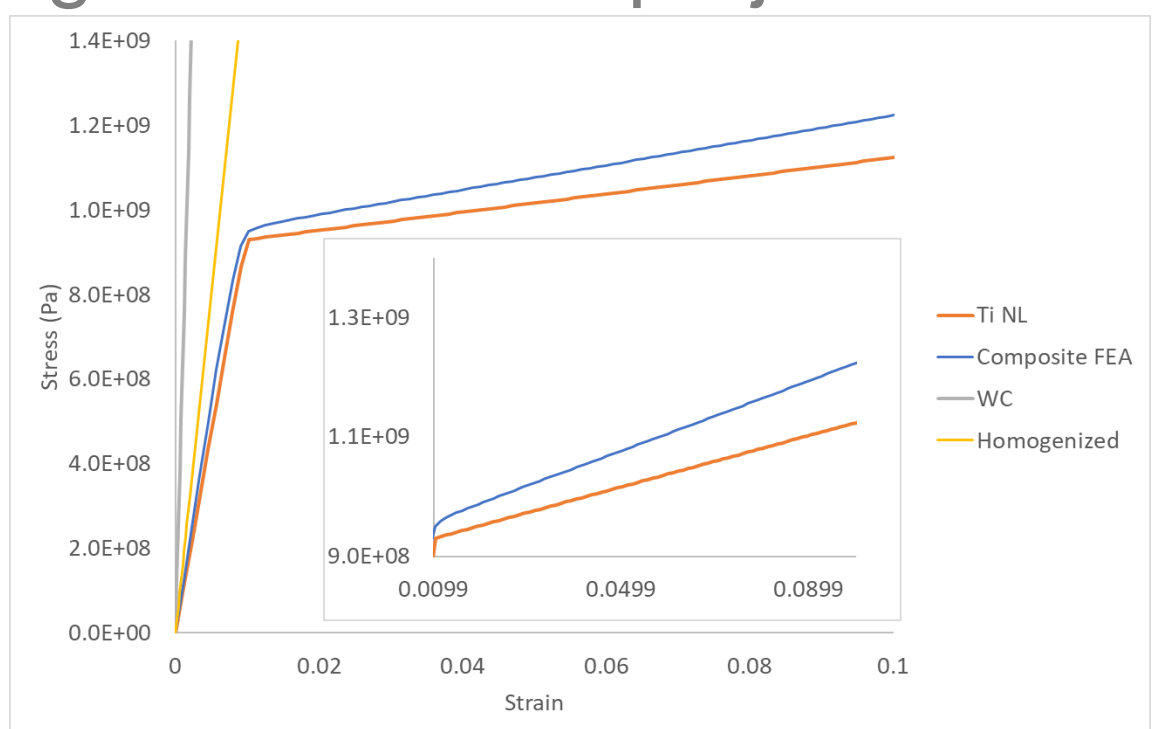

#### Exercises

1. Files of the Workbench project we worked on today's session are available as 'intro\_fea\_ansys\_day2.zip' at /scratch/training/intro\_ansys/ folder, you can unzip them in your scratch directory and use it for reference.

TEXAS A&M

Ā M

- 2. Try refining the mesh and comparing the results
- 3. Try reducing the volume fraction to 0.05 and increase to 0.2 and see how it affects the stress-strain response
- 4. Try to add materials of your choice for the matrix and inclusion and see the effect
- 5. Try a cylindrical inclusion rather than spherical with same volume fractions of 0.05, 0.1 and 0.2 and compare them with spherical inclusion results and also with spherical void of different volume fractions

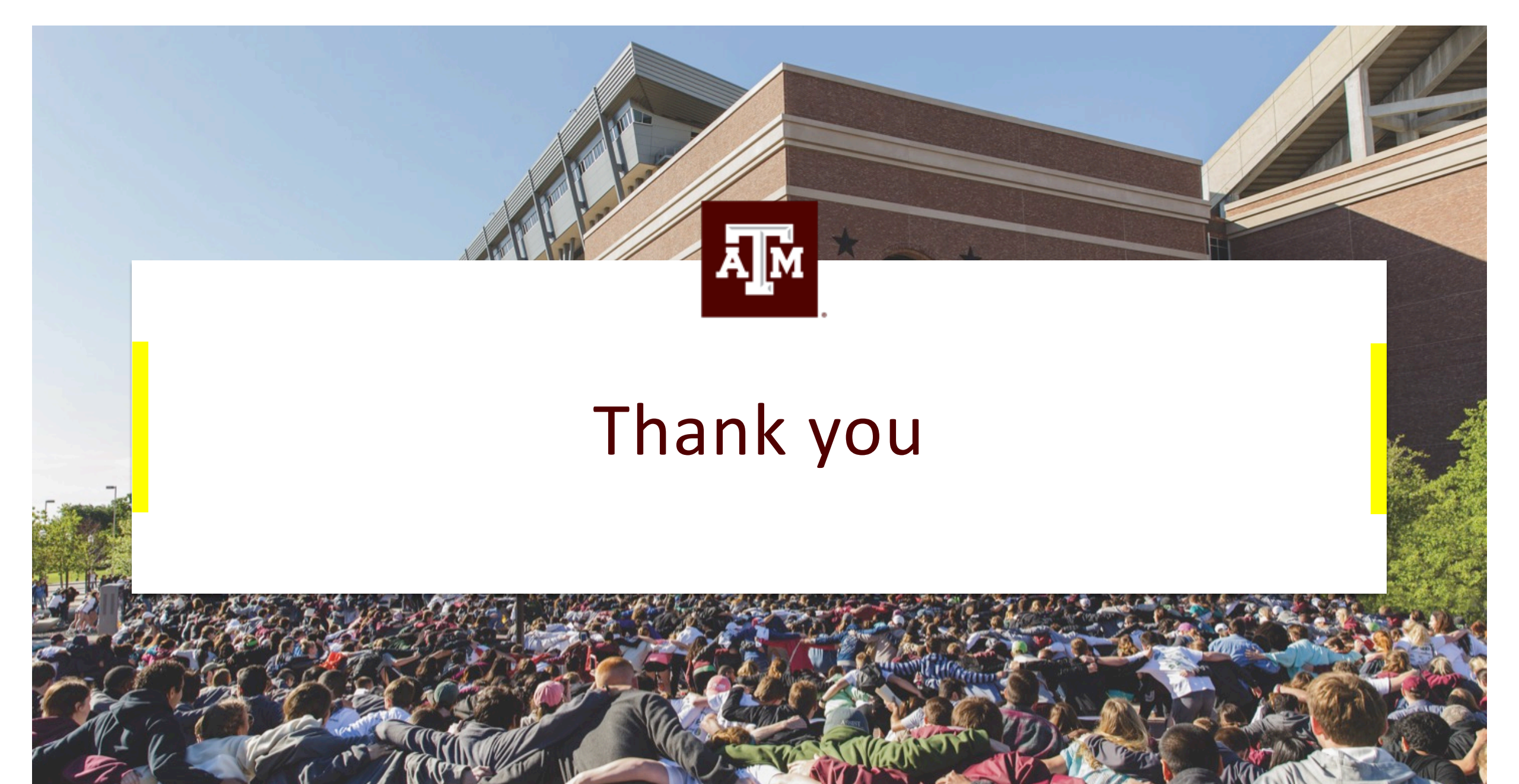